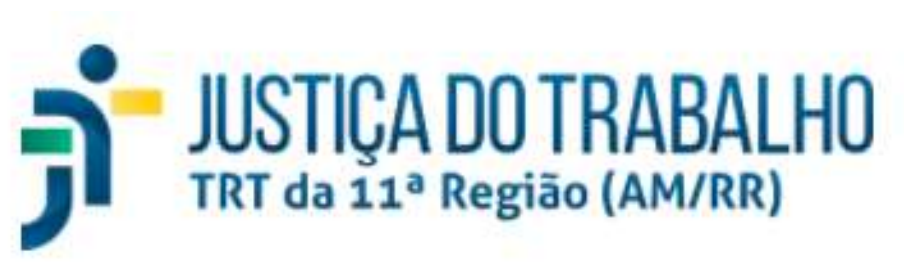

Núcleo de Apoio ao Pje e Sistema e-Gestão

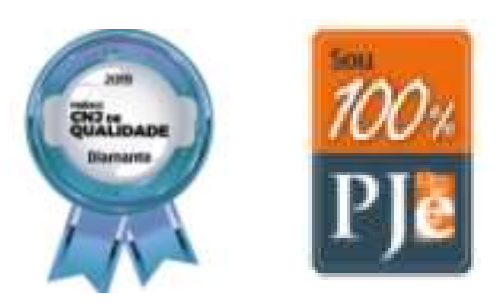

Audiências por Videoconferência

> Manual para Realização – partes e advogados

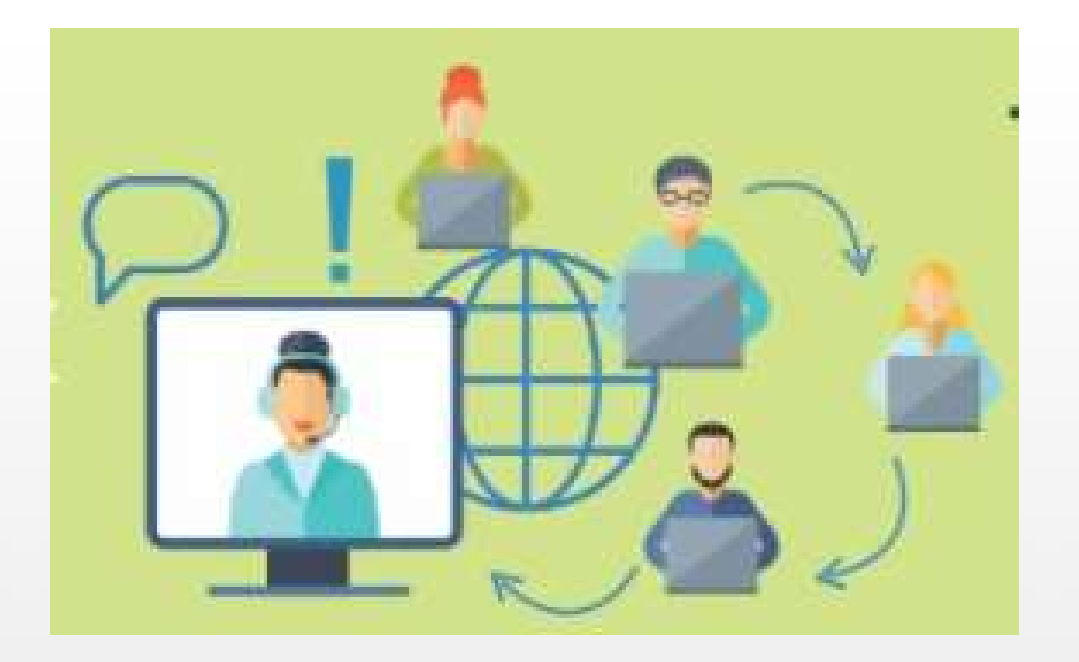

### Visão Geral

Diante da declaração de pandemia do coronavírus, do Ato Conjunto nº 5/2020 do CSJT, da Resolução nº 314/2020 do CNJ, que suspende por prazo indeterminado a prática de atos presenciais, e dos Atos Conjuntos nº 04/2020/SGP/SCR e 05/2020/SGP/SCR do Tribunal Regional do Trabalho da 11ª Região, que regulamentaram a realização de audiências em meio telepresencial no âmbito deste Regional, o Núcleo de Apoio ao Pje e ao e-Gestão (NAPE) e a Secretaria de Tecnologia da Informação e Comunicação (SETIC) desenvolveram este manual para que Partes e Advogados conheçam o roteiro a ser seguido para a realização de audiências por videoconferência.

### **Objetivos Específicos**

- Como participar da videoconferência
- Entrar na sala virtual da audiencia
- Participar da audiência via smartphone
- Como acompanhar a ata de audiência

### Produzido por

Ricardo Henrique Alves de Carvalho - NAPE

Ana Carolina Cabrinha - SETIC

Cibele Rabelo - NAPE

Sthefany Souto Grando - NAPE

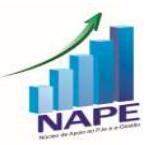

## 1. Procedimentos Iniciais - Preparatórios

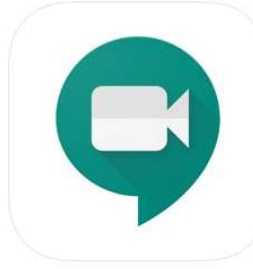

### **GOOGLE MEET**

A audiência por videoconferência será realizada com a utilização da ferramenta Google Meet, possibilitando a criação de salas virtuais e a geração de links de convite, que podem ser encaminhados aos participantes da audiência.

Os convidados podem acessar a sala virtual pelo computador, através do navegador (sem necessidade de fazer download do programa), ou por aplicativo do celular. Para baixar os aplicativos clique nos links abaixo.

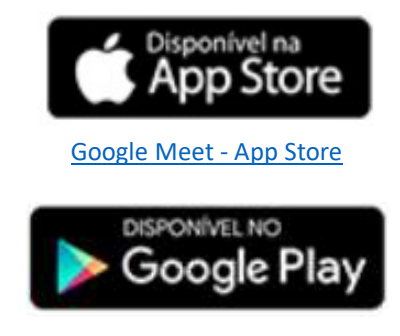

Google Meet - Play store

Destaque: Recomendamos aos magistrados e secretários de audiência a utilização de computadores

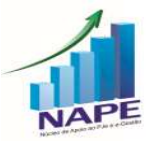

Audiências por Videoconferência – NAPE – TRT 11ª Região

## 2. Entrar na Sala Virtual de Audiência – Google Meet

A) Para entrar na sala, basta acessar o link enviado para o e-mail informado, no dia e horário designado para a realização da audiência.

IMPORTANTE: Solicitamos que as partes informem e-mail do GMAIL de modo a evitar possíveis incompatibilidades no momento da realização da audiência.

#### Clique no link logo abaixo de "Join with Google Meet" que inicia com "meet.google.com"

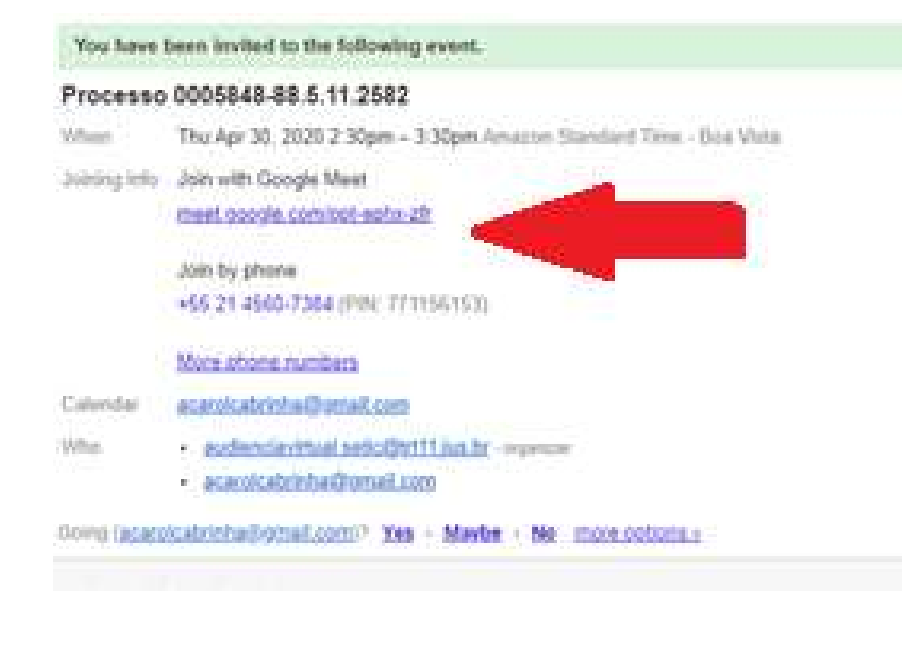

B) Será aberta uma nova aba com as informações da videoconferência e uma prévia da imagem de câmera e som do microfone:

Clique em "Participar agora":

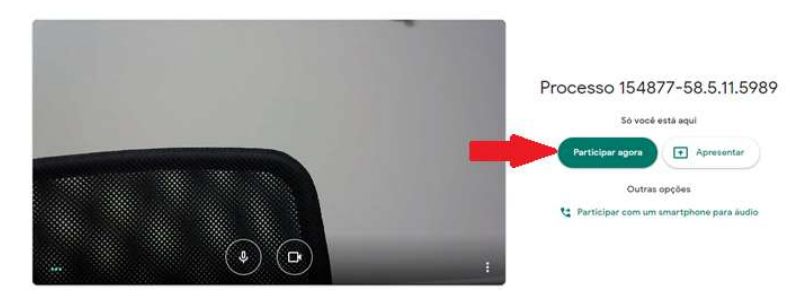

#### C) Será exibida a tela com os participantes da sala:

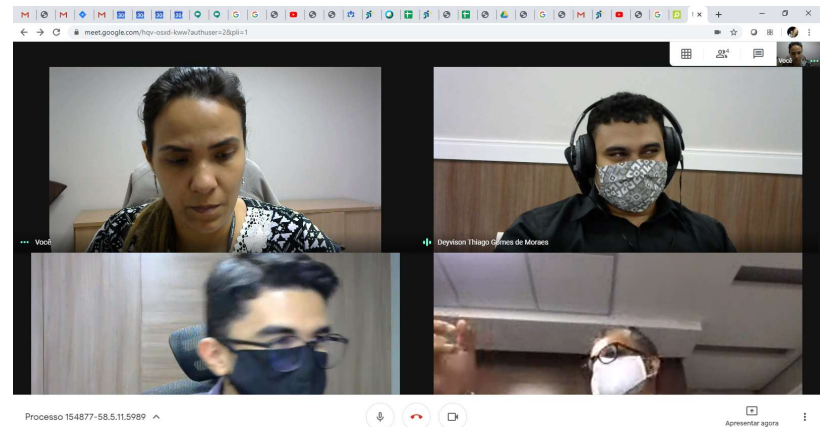

Processo 154877-58.5.11.5989

\$ **~ D** 

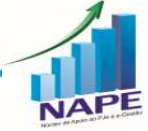

Audiências por Videoconferência - NAPE - TRT 11ª Região

# 3. Participar da audiencia via smartphone para áudio

A) Também é possível participar da audiência via smartphone, basta clicar na opção "Participar com um smartphone para áudio":

IMPORTANTE: Nessa modalidade de acesso não haverá transmissão de imagens, somente de áudio!

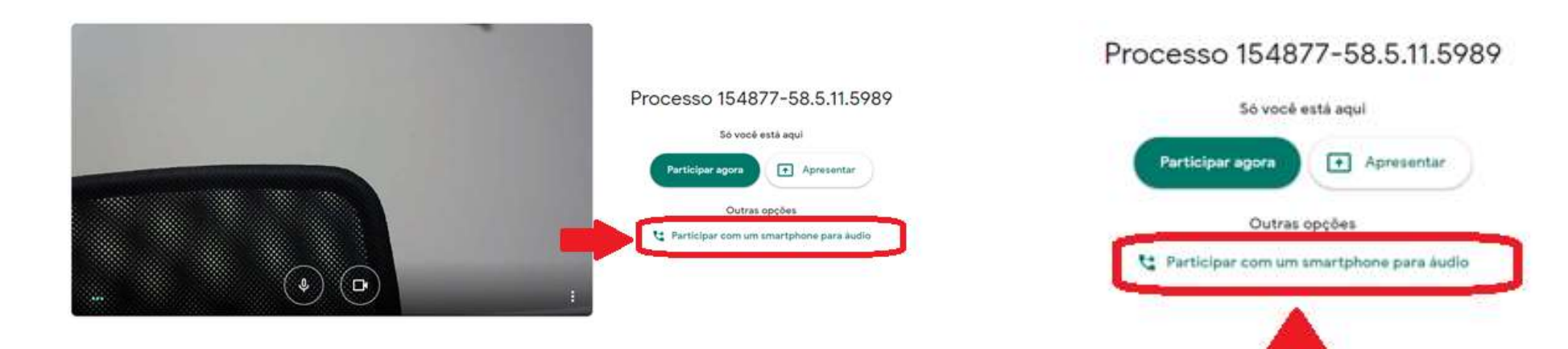

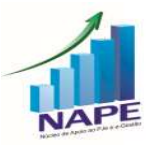

## 4. Exibição da Ata de Audiência para as partes

A ata ficará visível, através do compartilhamento de tela pelo Secretário de audiência, podendo ser acompanhada em tempo real por todos os presentes. A disponibilização da ata no PJe somente ocorrerá, ao final da audiência, após revisada em conjunto com as partes, garantindo assim a fidelidade da transcrição do que ocorreu durante a audiência.

IMPORTANTE: Não haverá transmissão de imagens para quem estiver utilizando a opção "Participar com um smartphone para áudio.

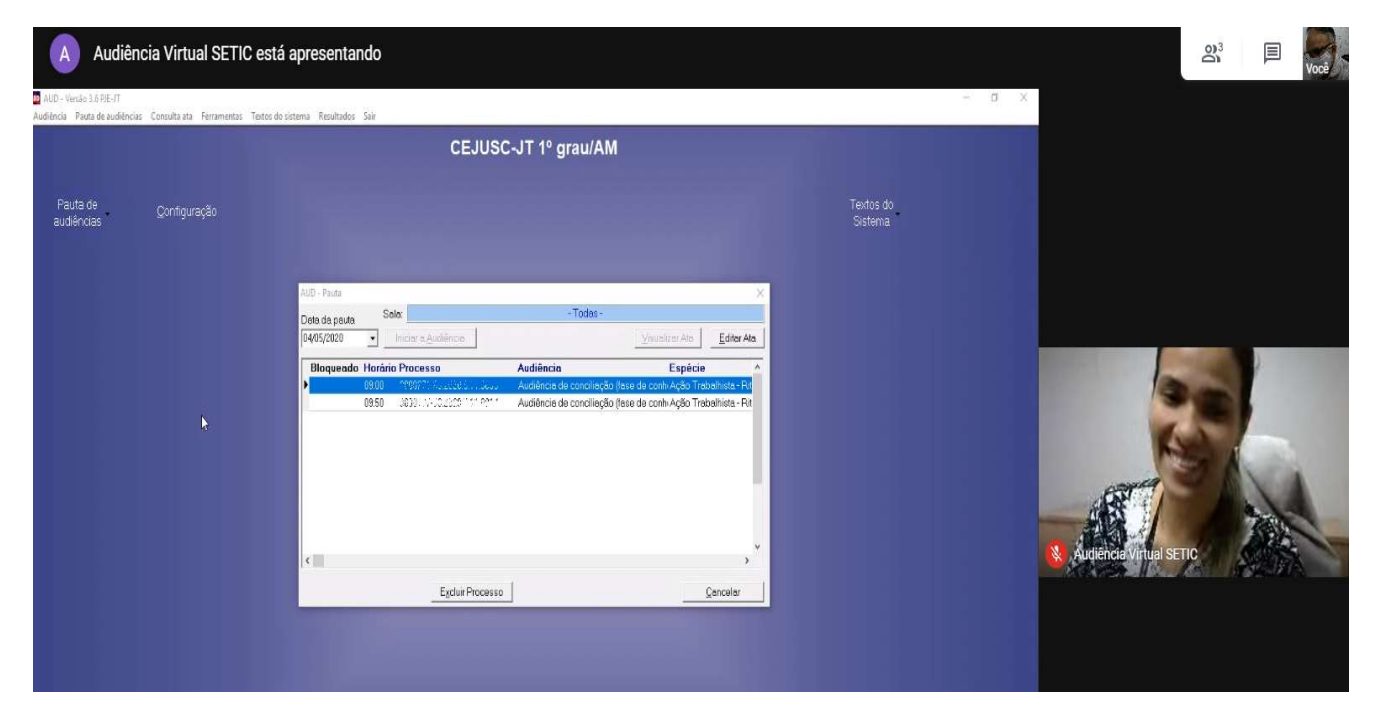

Para todos os outros participantes a tela com AUD será exibida da seguinte forma:

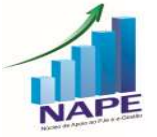

Audiências por Videoconferência – NAPE – TRT 11ª Região

## **Dicas Importantes**

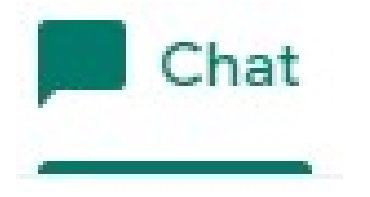

### O MICROFONE NÃO ESTÁ FUNCIONANDO. E AGORA?

Caso ocorra alguma falha no microfone, utilize o chat que fica no canto superior direito, assim poderá se manifestar sempre que necessário.

Pelo chat poderá informar dados que sejam solicitados na audiência (OAB, nome completo, documentos de identificação, etc.)

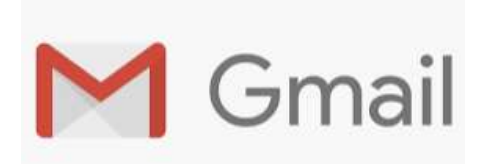

#### E-mail

Solicitamos que as partes informem e-mail do GMAIL de modo a evitar possíveis incompatibilidades no momento da realização da audiência.

Estamos à disposição.

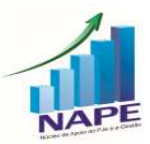

Audiências por Videoconferência – NAPE – TRT 11ª Região